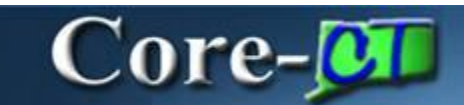

Core-CT 9.1 provides a **View Audit Log** link that allows end users to view a log of events for a voucher. The events it currently tracks are AP Matching and Payment Cancellation – two events that are difficult to identify for when they occur during the Accounts Payable process. The link can be found on the **Invoice Information** and **Summary** pages.

**Navigation:** Accounts Payable > Vouchers > Add/Update > Regular Entry

### Invoice Information page

| Business Unit:                                                                                                   | AESM1                                           | Invoice No:                   | AU              | DIT LOG MATCHING                                                                                                    |                                                                                                    |                             | Action:                   |
|----------------------------------------------------------------------------------------------------|-------------------------------------------------|-------------------------------|-----------------|----------------------------------------------------------------------------------------------------|----------------------------------------------------------------------------------------------------|-----------------------------|---------------------------|
| Voucher ID:                                                                                                    | 00015334                                        | Invoice Date:                 | 1               | 11/09/2012                                                                                                    | 0                                                                                                    | *******                     | ×                         |
| Voucher Style:                                                                                                   | Regular Voucher                                 | Accounting Date:              |                 | 11/08/2012                                                                                                    | Receipt Date:                                                                                                    | 11/08/2012/25               | Run                       |
| /endor ID:                                                                                                    | 0000081651                                      | ATLANTIC AERIAL               | SERVICE         | S INC                                                                                                    |                                                                                                    |                             | Session Defaults          |
| ShortName:                                                                                                    | 061026879F-001                                  | 107 THREE MILE                | RD              |                                                                                                    |                                                                                                    |                             | Allia altara a selar (16) |
| ocation:                                                                                                    | MAINS                                           | GLASTONBURY, (                | CT 06033        |                                                                                                    |                                                                                                    |                             | Association (V)           |
| ddress:                                                                                                    | 1                                               |                               |                 |                                                                                                    |                                                                                                    |                             | Comments(0)               |
| dvanced Vendor Search                                                                                            |                                                 |                               |                 |                                                                                                    |                                                                                                    | 100                         |                           |
| woice Lines:                                                                                                    | 1.00                                            | *Pay Terms:                   |                 | 000                                                                                                    | Due Now                                                                                                    | View./                      | SUGILOGS                  |
| Currency:                                                                                                    | 080                                             | Basis Date Type:              |                 | Inv Date                                                                                                    |                                                                                                    |                             | 2                         |
| Ascellaneous:                                                                                                    |                                                 | New Heathers and              | Same            | Deces                                                                                                    | t- Datala                                                                                                    | 10                          |                           |
| reight                                                                                                    | 2                                               | ISON MERCINANGURE             | Secondary.      | 5.6(13)                                                                                                    | fl menus                                                                                                    | 1                           | Print Invoice             |
| lotal:                                                                                                    | 1.00                                            |                               |                 |                                                                                                    |                                                                                                    |                             |                           |
| ifference:                                                                                                    | 0.00                                            | Copy From Sour                | e Docume        | mt                                                                                                    |                                                                                                    |                             | 8                         |
|                                                                                                    | Caladate                                        | PO Unit:                      |                 |                                                                                                    |                                                                                                    |                             |                           |
|                                                                                                    | Carcolate                                       | PO Number:                    |                 |                                                                                                    |                                                                                                    |                             | Dom PD                    |
|                                                                                                    |                                                 | Copy From:                    |                 | None                                                                                                    |                                                                                                    | Go                          |                           |
| Invoice Lines                                                                                                    |                                                 |                               |                 |                                                                                                    |                                                                                                    |                             | Feed Venues Free El Loft  |
| Line                                                                                                    | 4                                               | Item                          |                 |                                                                                                    | HOME EA                                                                                                    |                             |                           |
| Distribute for                                                                                                   | Amount (9)                                      | Linit Driese                  | 1.00            | 000                                                                                                    | Countility 1.000                                                                                                    | 10                          |                           |
| Shin Tay                                                                                                    | 0930000001                                      | Line Amount                   |                 | 1.00                                                                                                    | country.                                                                                                    | Janou                       | an only                   |
| SpeedChart:                                                                                                    |                                                 | Description                   | Frigh           | time for senal sub                                                                                                    | end :                                                                                                    |                             |                           |
| and the second second second second second second second second second second second second second second second |                                                 | and the france                | hopes of the    |                                                                                                    |                                                                                                    | One A                       | lsset                     |
|                                                                                                    |                                                 |                               |                 |                                                                                                    |                                                                                                    |                             | fi P                      |
|                                                                                                    |                                                 |                               | Purch           | ase Order & Becel                                                                                                    | ver info                                                                                                    |                             |                           |
| Calculate                                                                                                    |                                                 |                               | Asso            | clate Receiver(s)                                                                                                    | and a state                                                                                                    |                             |                           |
| Calculate                                                                                                    |                                                 |                               |                 | CONTRACTOR AND A PROPERTY OF A PROPERTY OF A | Contraction ( March)                                                                                                    | NEW ALL POLIS               | A ROLL BURNE              |
| Calculate                                                                                                    |                                                 |                               |                 |                                                                                                    | A REAL PROPERTY AND A REAL PROPERTY AND A REAL | forestimed barries overside | 1011                      |
| Calculate<br>- Distribution Lines<br>GL Chart Dicharge                                                           | Rate Statistics Assets                          |                               |                 |                                                                                                    |                                                                                                    |                             |                           |
| Calculate<br>- Distribution Lines<br>- OL Chart Decharge<br>Copy<br>Down Line                                    | Rate Statistics Assets<br>Merchandise Amt Quant | ity GL Unit A                 | ccount          | Fund                                                                                                    | Dept                                                                                                    | Program SID                 | Bud Ref                   |
| Calculate                                                                                                    | Rate Statistics Assets<br>Merchandise Amt Quant | ity GL Unit A<br>0000 STATE A | ccount<br>13031 | Fund<br>[4], [12060]                                                                                                    | Dept<br>4. (AES48033 (4.)                                                                                                    | Program 580                 | Bud Ref<br>1/4, 2013      |

Click the View Audit Log link to view the Audit Log for this voucher,

A new window opens with the Audit Log for the Voucher displayed.

| M1                                                                  | Invoice No:                                                      | AUDITLOG                                              | ATCHENG             | 0              |              | Action:            |                                                                                                    |       |
|---------------------------------------------------------------------|------------------------------------------------------------------|-------------------------------------------------------|---------------------|----------------|--------------|--------------------|----------------------------------------------------------------------------------------------------|-------|
| C Search Audit Log                                                  | s - Windows Interne                                              | t Explorer                                            |                     |                |              |                    |                                                                                                    |       |
| 00 4                                                                | × C Harlicoret                                                   |                                                       | 2000 per Partier _5 | DELOVILLEP/COD | ALANDRA S    | A Live Search      | ri in the second second second second second second second second second second second second second second se | P     |
| File Edit View Fa                                                   | vorites Tools Help                                               |                                                       |                     |                |              |                    |                                                                                                    |       |
| 🚖 🏽 😹 Search Aud                                                    | tLogs                                                            |                                                       | 1                   |                |              |                    |                                                                                                    |       |
| ORACLE                                                              |                                                                  |                                                       |                     |                |              | Home   Wint        | eat    Add to Ferry term                                                                                       | 1 500 |
| Parlordes Han Hen                                                   | a a sec op Hrancag                                               | rsupply chain a co                                    | orimon periodins    | where fooding  | Search Muber | New Window 🕐 He    | np Personalize Page                                                                                            | T ntp |
| Courses Aure                                                        | 10.1                                                             |                                                       |                     |                | 10           | 122                |                                                                                                    |       |
| Search Aud                                                          | It Logs                                                          |                                                       |                     |                |              |                    |                                                                                                    |       |
| Application Name:                                                   | Accour                                                           | ds Payable                                            |                     | Doc            | ument Name:  | Voucher            |                                                                                                    |       |
| Search Critteria                                                    |                                                                  |                                                       | L.C.                |                |              |                    |                                                                                                    |       |
| * Business Unit                                                     | lis and                                                          | *                                                     | PESM1               |                | 3            |                    |                                                                                                    |       |
| Voucher ID                                                          | IS equal                                                         | 60                                                    | W 19994             |                | 28.          |                    |                                                                                                    |       |
| Event Code                                                          | is equal                                                         | 10                                                    | × []                | 12             |              |                    |                                                                                                    |       |
| Event Date                                                          | is equal                                                         | 10                                                    | × (1)               |                |              |                    |                                                                                                    |       |
| 1 1 1 1 1 1 1 1 1 1 1 1 1 1 1 1 1 1 1                               | 15 0003                                                          | to                                                    | ~                   |                |              |                    |                                                                                                    |       |
| User ID                                                             |                                                                  |                                                       | Sel 1               |                |              |                    |                                                                                                    |       |
| User ID<br>Process Instand                                          | is equal                                                         | 10                                                    | 100                 |                |              |                    |                                                                                                    |       |
| User ID<br>Process Instanc                                          | is equal                                                         | to<br>le Archive                                      |                     |                |              |                    |                                                                                                    |       |
| User ID<br>Process Instanc                                          | is equal<br>inclus                                               | 10<br>le Archive<br>le Batch Changes                  |                     |                |              |                    |                                                                                                    |       |
| User ID<br>Process Instanc                                          | e is equal<br>inclus<br>inclus<br>inclus                         | to<br>le Archive<br>le Batch Changes<br>le Purge Logs |                     |                |              |                    |                                                                                                    |       |
| User ID<br>Process Instanc                                          | e is equal<br>inclus<br>inclus<br>Clear                          | to<br>Te Archive<br>le Batch Changes<br>le Purge Logs |                     |                |              |                    |                                                                                                    |       |
| User ID<br>Process Instanc<br>Search                                | e is equal<br>inclus<br>Inclus<br>Inclus<br>Clear                | to<br>Se Archive<br>le Batch Changes<br>le Purge Logs |                     |                |              | Personalize   Pind | 11 P 16 1 1 1 1 1 1 1 1 1 1 1 1 1 1 1 1                                                                        |       |
| User ID<br>Process Instance<br>Search<br>Search<br>Business<br>Void | e (s equal<br>Inclue<br>Inclue<br>Clear<br>cher 10 Event<br>Code | 10<br>Be Archive<br>le Batch Changes<br>le Purge Logs | Event Date Time     | User ID        | Process      | Personal Tred      | 11 P 1 S D 1 at 1                                                                                              |       |

The Search Results on the Search Audit Logs page displays information about the invoice.

- Business Unit : the agency connected to the Voucher
- Voucher ID: the ID of the voucher
- Event Code & Event Name : a description of the type of action performed on the voucher
- Event Date Time : the day and time of the action
- User ID : the User ID of the person who performed the action
- Process Instance : the number of the process instance associated with the voucher
- Message Text : a description of the change event

### Audit Log Events

The events that are tracked through audit logging are:

- Matching
- Payment Cancellation

## Search Audit Logs

Users with appropriate security can also view audit logs using the **Search Audit Logs** component.

## Navigation

Set Up Financials/Supply Chain > Common Definitions > Audit Logging > Search Audit Logs

Select Accounts Payable in the Application Name drop down list on the Search Audit Logs page.

Click the **Search** button.

Select either AP PYMNT Payment or VOUCHER Voucher from the **Search Results**.

| nuer any informat                        | ion you have ar                                                   | nd click Searc | ch. Leave fields bl               | ank for a list of all val                                                                                                    | ies. |  |
|------------------------------------------|-------------------------------------------------------------------|----------------|-----------------------------------|----------------------------------------------------------------------------------------------------|------|--|
| Find an Existing                         | Value                                                             |                |                                   |                                                                                                    |      |  |
| <ul> <li>Search Criteria</li> </ul>      | -                                                                 |                |                                   |                                                                                                    |      |  |
| Application Name                         | e: = 🗸                                                            | Accounts       | s Payable                         | ~                                                                                                    |      |  |
| Document Code:                           | begins with                                                       | ~              |                                   | and the second second s |      |  |
| Document Name                            | begins with                                                       | ~              |                                   |                                                                                                    |      |  |
|                                          |                                                                   |                |                                   |                                                                                                    |      |  |
| Case Sensitiv                            | e                                                                 |                |                                   |                                                                                                    |      |  |
| Case Sensitiv                            | e                                                                 |                |                                   |                                                                                                    |      |  |
| Case Sensitiv                            | e<br>Near Basic S                                                 | earch 10 S     | ave Search Criter                 | a                                                                                                    |      |  |
| Case Sensitiv                            | e<br>Xear Basic S                                                 | earch 🗗 S      | ave Search Criter                 | a                                                                                                    |      |  |
| Case Sensitiv<br>Search C<br>Search Resu | e<br>Xear Basic S<br>Its                                          | earch 🗗 S      | ave Search Criter                 | a                                                                                                    |      |  |
| Case Sensitiv<br>Search C<br>Search Resu | e<br>Xear Basic S<br>Its<br>First                                 | earch 🖓 S      | ave Search Criter                 | a                                                                                                    |      |  |
| Case Sensitiv<br>Search C<br>Search Resu | e<br>Xear Basic S<br>Its<br>First B<br>Document Cod               | earch 🖓 S      | ave Search Criter<br>Last<br>Name | a                                                                                                    |      |  |
| Case Sensitiv                            | e<br>Clear Basic S<br>Its<br>First B<br>Document Cort<br>AP PYMNT | e Document     | ave Search Criter                 | a                                                                                                    |      |  |

The Search Audit Logs page displays.

| pplication Name: | Accounts Payable |   | Document N | ame: Voucher |  |
|------------------|------------------|---|------------|--------------|--|
| earch Criteria   |                  |   |            |              |  |
| Business Unit    | -                |   |            | 0            |  |
| Voucher ID       | is equal to      | ~ |            |              |  |
| Event Code       | is equal to      | ~ | 9          |              |  |
| Event Date       | is equal to      | ~ | E          |              |  |
| User ID          | is equal to      | ~ |            |              |  |
| Process Instance | is equal to      | ~ |            |              |  |
|                  | Include Archive  | s |            |              |  |

## Voucher Example

Enter the **Business Unit** and **Voucher ID**.

Click the **Search** button.

| oplication Name: | Accounts Payable                                         |   | Document Name: | Voucher |
|------------------|----------------------------------------------------------|---|----------------|---------|
| Pusiness Unit    |                                                          | _ | AESM1          |         |
| Voucher ID       | is equal to                                              | ~ | 00015334       | R.      |
| Event Code       | is equal to                                              | × | 2              |         |
| Event Date       | is equal to                                              | ~ | Ē              |         |
| User ID          | is equal to                                              | ~ |                |         |
| Process Instance | is equal to                                              | ~ |                |         |
| Search Clea      | Include Archive Include Batch Changes Include Purge Logs |   |                |         |

The audit log for the selected invoice displays in the **Search Results**.

|                                         | Name:            | Accounts      | Payable                     |               | Do      | cument Name: | Voucher                          |          |
|-----------------------------------------|------------------|---------------|-----------------------------|---------------|---------|--------------|----------------------------------|----------|
| Search Cri                              | teria            |               |                             |               |         |              |                                  |          |
| * Business Unit                         |                  |               | =                           | AESM1         |         | 12           |                                  |          |
| Voucher ID<br>Event Code                |                  | is equal to   |                             | 00015334      |         | 0            |                                  |          |
|                                         |                  | is equal to   |                             | -             | A       |              |                                  |          |
| Event Da                                | te               | is equal to   | ~                           | (B)           |         |              |                                  |          |
| User ID                                 | User ID          |               | ~                           | 1             |         |              |                                  |          |
| Process                                 | Process Instance |               |                             |               |         |              |                                  |          |
|                                         | Clear            | Include       | Batch Changes<br>Purge Logs |               |         |              | Employables ( find ) 40 y 411 yr | ≓ClaortS |
| Search<br>Search Re                     | suits            |               |                             |               |         | Bernard      |                                  |          |
| Search<br>Search Re<br>Jusiness<br>Init | Voucher 10       | Event<br>Code | Event Name Ev               | ent Date Time | User ID | Instance     | Message Text                     |          |

# **Payment Example**

Enter values in the following fields: **Bank SetID**, **Bank Code**, **Bank Account**, and **Payment Number**.

Click the **Search** button.

The **Search Results** display information about the payment including how and when the payment was cancelled.

| Application | Name:     | Accounts        | a Payable                                    |               | 0              | ocument Name:   | Paym      | ent     |                                                                                                  |
|-------------|-----------|-----------------|----------------------------------------------|---------------|----------------|-----------------|-----------|---------|--------------------------------------------------------------------------------------------------|
| Search Crit | teria     |                 |                                              |               |                |                 |           |         |                                                                                                  |
| Bank Set    | 80        |                 | +                                            | OTTM1         |                | 19.             |           |         |                                                                                                  |
| Bank Cod    | de        |                 |                                              | FLEE2         |                | 12,             |           |         |                                                                                                  |
| Bank Acc    | count     |                 |                                              | VEN1          |                | 3               |           |         |                                                                                                  |
| Payment     | Number    | is equal        | 50                                           | 001436017     | 5              | 12              |           |         |                                                                                                  |
| Event Cod   | de.       | is equal        | to:                                          | ~             | 12             |                 |           |         |                                                                                                  |
| Event Dat   | te        | is equal        | 10                                           | *             | (13)           |                 |           |         |                                                                                                  |
| User ID     |           | is equal        | to                                           | *             |                |                 |           |         |                                                                                                  |
| Process     | Instance  | is equal        | to                                           | ×             | 1              |                 |           |         |                                                                                                  |
| Search      | Clear     | Includ          | e Archère<br>e Batch Changes<br>e Purge Logs | 6             |                |                 |           |         | Personales   Foot   <sup>DL</sup> ) # ( ) ( ) ( )                                                |
| anik SettD  | Bank Code | Bank<br>Account | Payment<br>Number                            | Event Code    | Event Name     | Event Date Time | User 10   | Process | Message Text                                                                                     |
|             | 0.001     | VENI            | 0014360175                                   | PUBLIC CANCER | Cancel Parment | 10/11/2012      | PelloterE |         | Payment modified through Cancel Payment, Payment Status =Void Cancel Action =Do Not Reissue/Clos |